# 使用IP電話的SSLVPN配置示例

# 目錄

簡介 必要條件 需求 採用元件 設定 基本ASA SSL VPN配置 CUCM:具有自簽名證書的ASA SSL VPN配置 CUCM:採用第三方證書的ASA SSL VPN配置 基本IOS SSL VPN配置 CUCM:採用自簽名證書的IOS SSL VPN配置 CUCM:使用第三方證書的IOS SSL VPN配置 Unified CME:帶有自簽名證書/第三方證書配置的ASA/路由器SSL VPN 採用SSL VPN組態的UC 520 IP電話 驗證 疑難排解

# 簡介

本文檔介紹如何通過安全套接字層VPN(SSL VPN)(也稱為WebVPN)配置IP電話。此解決方案使 用兩個思科統一通訊管理器(CallManager)和三種型別的證書。CallManager包括:

- 思科整合通訊管理員(CUCM)
- Cisco Unified Communications Manager Express(Cisco Unified CME) 證書型別為:
  - 自簽名證書
  - 第三方證書,如Entrust、Thawte和GoDaddy
  - Cisco IOS<sup>®/</sup>調適型安全裝置(ASA)憑證授權單位(CA)

要瞭解的關鍵概念是,一旦完成SSL VPN網關和CallManager上的配置,您必須在本地加入IP電話 。這使電話能夠加入CUCM並使用正確的VPN資訊和證書。如果電話未在本地加入,則它們無法找 到SSL VPN網關,並且沒有完成SSL VPN握手的正確證書。

最常見的配置是具有ASA自簽名證書和Cisco IOS自簽名證書的CUCM/Unified CME。因此,它們是 最容易配置的。

# 必要條件

### 需求

思科建議您瞭解以下主題:

- Cisco Unified Communications Manager(CUCM)或Cisco Unified Communications Manager Express(Cisco Unified CME)
- SSL VPN(WebVPN)
- •思科調適型安全裝置(ASA)
- 證書型別,例如自簽名證書頒發機構、第三方證書頒發機構和證書頒發機構

#### 採用元件

本文中的資訊係根據以下軟體和硬體版本:

- ASA高級版許可證。
- AnyConnect VPN電話許可證。
  - 對於ASA 8.0.x版,許可證為Linksys電話的AnyConnect。
  - 對於ASA 8.2.x版或更高版本,許可證為AnyConnect for Cisco VPN Phone。
- SSL VPN網關:ASA 8.0或更高版本(具有AnyConnect for Cisco VPN電話許可證)或Cisco IOS軟體版本12.4T或更高版本。
  - 如<u>SSL VPN配置指南</u>中所述,正式不支援Cisco IOS軟體版本12.4T或更高版本。
  - 在Cisco IOS軟體版本15.0(1)M中, SSL VPN網關是Cisco 880、Cisco 890、Cisco 1900、 Cisco 2900和Cisco 3900平台上的座席數許可功能。成功的SSL VPN會話需要有效的許可 證。
- CallManager:CUCM 8.0.1或更高版本,或者Unified CME 8.5或更高版本。

本文中的資訊是根據特定實驗室環境內的裝置所建立。文中使用到的所有裝置皆從已清除(預設))的組態來啟動。如果您的網路正在作用,請確保您已瞭解任何指令可能造成的影響。

# 設定

附註:

使用<u>命令查詢工具(僅供已註冊</u>客戶使用)可獲取本節中使用的命令的詳細資訊。

<u>輸出直譯器工具(</u>僅供<u>已註冊</u>客戶使用)支援某些show命令。使用輸出直譯器工具來檢視 show命令輸出的分析。

#### 基本ASA SSL VPN配置

以下文檔中介紹了基本ASA SSL VPN配置:

• ASA 8.x:使用AnyConnect VPN客戶端使用自簽名證書的VPN訪問配置示例

• <u>配置AnyConnect VPN客戶端連線</u>

完成此配置後,遠端測試PC應該能夠連線到SSL VPN網關,通過AnyConnect連線,然後對 CUCM執行ping操作。確保ASA具有AnyConnect for Cisco IP電話許可證。(使用**show ver**命令。) 網關和客戶端之間的TCP和UDP埠443都必須開啟。 附註: VPN電話不支援負載平衡SSL VPN。

#### CUCM:具有自簽名證書的ASA SSL VPN配置

有關詳細資訊,請參閱<u>使用AnyConnect的IP電話SSL VPN到ASA</u>。

ASA必須具有適用於Cisco VPN電話的AnyConnect許可證。配置SSL VPN後,為VPN配置CUCM。

1. 使用以下命令從ASA匯出自簽名證書:

ciscoasa(config)# **crypto ca export trustpoint name** *identity-certificate* 此命令向終端顯示一個pem編碼的身份證書。

- 2. 將憑證複製貼上到文字編輯器中,並將其另存為.pem檔案。請務必包括BEGIN CERTIFICATE和END CERTIFICATE行,否則證書將無法正確匯入。請勿修改證書格式,因 為這將導致電話嘗試向ASA進行身份驗證時出現問題。
- 導覽至Cisco Unified Operating System Administration > Security > Certificate Management > Upload Certificate/Certificate Chain,以便將憑證檔案載入到CUCM的CERTIFICATE MANAGEMENT區段。
- 4. 從用於從ASA載入自簽名證書的同一區域下載CallManager.pem、CAPF.pem和Cisco\_Manufacturing\_CA.pem證書(請參閱步驟1),然後將它們儲存到案頭。
  1. 例如,要將CallManager.pem匯入ASA,請使用以下命令:

ciscoasa(config)# crypto ca trustpoint certificate-name ciscoasa(config-ca-trustpoint)# enrollment terminal

ciscoasa(config)# crypto ca authenticate certificate-name

- 當系統提示您複製並貼上信任點的相應證書時,請開啟從CUCM儲存的檔案,然後複製並 貼上Base64編碼的證書。請務必包括BEGIN CERTIFICATE和END CERTIFICATE行(使 用連字元)。
- 3. 鍵入end, 然後按Return。
- 4. 系統提示接受憑證時,輸入yes,然後按Enter。

5. 對CUCM中的其它兩個證書(CAPF.pem、Cisco\_Manufacturing\_CA.pem)重複步驟1至4。

5. 按照<u>CUCM IPphone VPN config.pdf</u>所述,為CUCM配置正確的VPN配置。

**附註**:CUCM上配置的VPN網關必須與VPN網關上配置的URL匹配。如果網關和URL不匹配 ,電話無法解析地址,並且您在VPN網關上看不到任何調試。

- 在CUCM上: VPN網關URL為https://192.168.1.1/VPNPhone
- •在ASA上,使用以下命令:

ciscoasa# configure terminal ciscoasa(config)# tunnel-group VPNPhones webvpn-attributes ciscoasa(config-tunnel-webvpn)# group-url https://192.168.1.1/VPNPhone enable ciscoasa(config-tunnel-webvpn)# exit

•可以在自適應安全裝置管理器(ASDM)或連線配置檔案下使用這些命令。

#### CUCM:採用第三方證書的ASA SSL VPN配置

此組態與<u>CUCM</u>中所述的組態非常相似:<u>ASA SSLVPN with Self-Signed Certificates</u> <u>Configuration</u>部分,除非您使用的是第三方證書。使用第三方證書在ASA上配置SSL VPN,如<u>ASA</u> <u>8.x手動安裝第三方供應商證書以用於WebVPN配置示例</u>中所述。

**附註**:必須將完整證書鏈從ASA複製到CUCM並包括所有中間和根證書。如果CUCM不包括全 鏈,則電話沒有進行身份驗證所需的證書,SSL VPN握手將失敗。

#### 基本IOS SSL VPN配置

附註:IOS SSL VPN將IP電話指定為不受支援;配置僅盡力而為。

以下文檔中介紹了基本Cisco IOS SSL VPN配置:

• 使用SDM的IOS上的SSL VPN客戶端(SVC)配置示例

• 使用基於IOS區域的策略防火牆的IOS路由器上的AnyConnect VPN客戶端配置示例

完成此配置後,遠端測試PC應該能夠連線到SSL VPN網關,通過AnyConnect連線,然後對 CUCM執行ping操作。在Cisco IOS 15.0及更高版本中,您必須擁有有效的SSL VPN許可證才能完 成此任務。網關和客戶端之間的TCP和UDP埠443都必須開啟。

#### CUCM:採用自簽名證書的IOS SSL VPN配置

此組態與<u>CUCM</u>: 中所述的組態類似。<u>ASA SSLVPN,帶第三方證書配</u>置和<u>CUCM:ASA SSLVPN</u> with Self-Signed Certificates配置部分。不同之處在於:

1. 使用以下命令從路由器匯出自簽名的憑證:

R1(config)# crypto pki export trustpoint-name pem terminal 2. 使用以下命令匯入CUCM證書:

R1(config)# **crypto pki trustpoint** *certificate-name* R1(config-ca-trustpoint)# **enrollment terminal** R1(config)# **crypto ca authenticate** *certificate-name* 

#### WebVPN上下文配置應顯示以下文本:

gateway webvpn\_gateway domain VPNPhone 按照<u>CUCM</u>: 中的說明配置CUCM:<u>ASA SSLVPN with Self-Signed Certificates Configuration部</u>分。

#### CUCM:使用第三方證書的IOS SSL VPN配置

此組態與<u>CUCM</u>:中所述的組態類似。<u>ASA SSLVPN with Self-Signed Certificates Configuration部</u>分。使用第三方證書配置WebVPN。

**附註**:必須將完整的WebVPN證書鏈複製到CUCM並包括所有中間和根證書。如果CUCM不 包括全鏈,則電話沒有進行身份驗證所需的證書,SSL VPN握手將失敗。

#### Unified CME:帶有自簽名證書/第三方證書配置的ASA/路由器SSL VPN

Unified CME的配置與CUCM的配置類似;例如,WebVPN端點配置相同。唯一的顯著差異是 Unified CME呼叫代理的配置。按照<u>為SCCP IP電話配置SSL VPN客戶端</u>中所述,為Unified CME配 置VPN組和VPN策略。

**附註**:Unified CME僅支援精簡型呼叫控制協定(SCCP),不支援VPN電話的會話發起協定 (SIP)。

**附註**:無需將證書從Unified CME匯出到ASA或路由器。您只需要將證書從ASA或路由器 WebVPN網關匯出到Unified CME。

要從WebVPN網關匯出證書,請參閱ASA/路由器部分。如果您使用的是第三方證書,則必須包含完整的證書鏈。若要將憑證匯入Unified CME,請使用將憑證匯入路由器所用的相同方法:

CME(config)# crypto pki trustpoint certificate-name CME(config-ca-trustpoint)# enrollment terminal CME(config)# crypto ca authenticate certificate-name

### 採用SSL VPN組態的UC 520 IP電話

Cisco Unified Communications 500系列型號UC 520 IP電話與CUCM和CME配置有很大不同。

- •由於UC 520 IP電話既是CallManager又是WebVPN網關,因此無需在兩者之間配置證書。
- •在路由器上配置WebVPN,就像通常使用自簽名證書或第三方證書一樣。
- UC 520 IP電話具有內建的WebVPN客戶端,您可以像配置普通的PC一樣將其連線到 WebVPN。輸入網關,然後輸入使用者名稱/密碼組合。
- UC 520 IP電話與Cisco Small Business IP電話SPA 525G電話相容。

### 驗證

目前沒有適用於此組態的驗證程序。

## 疑難排解

目前尚無適用於此組態的具體疑難排解資訊。